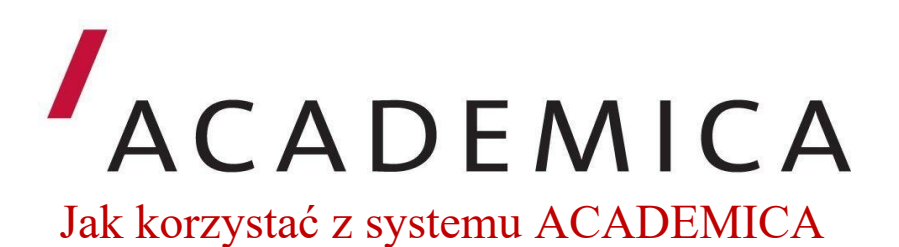

- 1. Rejestracja użytkowników.
  - Z systemu Academica mogą korzystać wyłącznie użytkownicy zarejestrowani w tym systemie.
  - / Bezpłatnej rejestracji użytkowników dokonują bibliotekarze w Ośrodku Informacji Naukowej Biblioteki PWSZ.
  - / Warunkiem rejestracji jest posiadanie konta bibliotecznego w Bibliotece. Czytelnicy Biblioteki PWSZ chcąc korzystać z systemu Academica są zobowiązani do zapoznania się z Regulaminem użytkownika Cyfrowej Wypożyczalni Publikacji Naukowych Academica i wypełnienia formularza - Oświadczenie użytkownika.
  - Po złożeniu Oświadczenia i zarejestrowaniu użytkownika w systemie, czytelnik otrzymuje indywidualne dane dostępowe do systemu (użytkownik jest zobowiązany do zmiany hasła na własne).
- 2. W systemie Academica znajdują się dwa typy dokumentów:
  - Publikacje nie chronione prawem autorskim lub licencjonowane, oznaczone zieloną kropką, są dostępne dla każdego użytkownika Internetu bez żadnych ograniczeń.

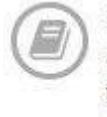

Publikacje chronione prawem autorskim są dostępne na dedykowanych terminalach w bibliotekach należących do systemu Academica.

- Publikacje nie chronione prawem autorskim lub licencjonowane można przeglądać z dowolnego miejsca z dostępem do Internetu.
- Publikacje chronione prawem autorskim można przeglądać wyłącznie na terminalu w Ośrodku Informacji Naukowej w Bibliotece PWSZ.
- Terminale systemu Academica w OIN. Dostęp do systemu Academica (publikacje chronione prawem autorskim) jest możliwy wyłącznie na wydzielonym terminalu w Ośrodku Informacji

Naukowej. Na terminalu użytkownik nie ma dostępu do usług internetowych.

- 4. Wyszukiwanie w serwisie Academica.
- Na głównej stronie https://academica.edu.pl/ znajduje się okno wyszukiwania. Użytkownik może przeszukiwać publikacje wpisując tytuł, nazwisko autora lub hasło wyszukiwawcze, aby sprawdzić dostępność poszukiwanej publikacji w serwisie.

| ACA    | DEMICA                                                          | Q Kata                                           | log [                           | Biblioteki                              | Ŷ                | Sugestia                      | Pomoc                 |                                                         | Zaloguj się                                               |                 |
|--------|-----------------------------------------------------------------|--------------------------------------------------|---------------------------------|-----------------------------------------|------------------|-------------------------------|-----------------------|---------------------------------------------------------|-----------------------------------------------------------|-----------------|
|        |                                                                 |                                                  |                                 |                                         |                  |                               |                       |                                                         |                                                           |                 |
|        | ADF Mp                                                          | ozyczaln                                         | iia mię                         | dzybibliote                             | czna             | książek                       | i czasopism nau       | ikowych                                                 |                                                           |                 |
| 0      | ZASOBY                                                          |                                                  |                                 |                                         |                  |                               |                       | Informacia                                              | \$71                                                      | IKA.I           |
| S      | Academica udostęp<br>czasopisma nauko<br>Udostępniamy 416       | enia zasoby cy<br>we ze wszystk<br>834 dokumer   | drowe Bib<br>dch dziedz<br>ntów | alioteki Narodowe<br>zin wiedzy         | j, w tyr         | n współczesr                  | ie ksląžki i          | informacja<br>informacja<br>informacjami                | praw                                                      | em              |
|        | REZERWACJ                                                       | E                                                |                                 |                                         |                  |                               |                       | informacjach<br>oznaczone zielona                       | wane,<br>ą kropką, są dostęj                              | one dia         |
| $\sim$ | System rezerwacji o<br>publikacje na okreš<br>Academica dokonuj | inline pozwali<br>Ioną godzinę<br>ją biblioteki. | a zarejest<br>w wybran          | trowanemu użytko<br>nej bibliotece. Rej | wniko<br>estracj | wi zarezerwo<br>i użytkownikó | vać wybrane w systemu | każdego uzytkown<br>ograniczen                          | ilka internetu bez żi                                     | adnych          |
|        |                                                                 |                                                  |                                 |                                         |                  |                               |                       | Publikacje chro<br>autorskim są do<br>terminalach w bib | onione prawem<br>ostępne na dedyko-<br>diotekach należacy | vanych<br>ch do |

/ Katalog zawiera bardziej rozbudowane możliwości wyszukiwawcze, w tym możliwość wyszukiwania pełnotekstowego.

| ACADEMICA<br>WYPOZYCZALNIA Q P             | Katalog        | Zatoouj sie<br>Biblioteki 😨 Sugestia 🚱 Pomoc                                                                                                    | -    |
|--------------------------------------------|----------------|----------------------------------------------------------------------------------------------------|------|
| Wyszukiwanie proste Wyszukiw<br>Informacja | vanie zaawansc | Bzukaj Podźwiet frazę w wynikach: Przeszukuj pełnolekstowo 🔹                                                                                                    |      |
| Znalezionych obiektów: 1 472               | «              |                                                                                                    |      |
| Autor                                      | *              | Informacja                                                                                                    | 1221 |
| Język                                      | *              | Autor Współautor Korporatwywy                                                                                                    |      |
| Słowa kluczowe                             |                | Stefanowicz, Bogdan (1937-) Szkoła Główna Handlowa (Warszawa)                                                                                                    |      |
| Data                                       | Ψ.             | Artras uverlaxenicav                                                                                                    |      |
| Dostępność                                 | *              | Warszawa : Szkoła Główna Handlowa.                                                                                                    |      |
| Kategorie                                  | *              | Oficyna Wydawnicza, 2004.                                                                                                    |      |
| Wydawca                                    | ٣              | Informacja techniczna<br>Autor<br>Chynal, Jan<br>Adres wydawnicz<br>Krałków : Wydaw Nuskowe WSP, 1997<br>(Krałków : WSP).                                                       |      |
|                                            |                | Informacja, wiedza, gospodarka                                                                                                    | 1    |
|                                            |                | Pindlova, Wanda (1933-). Red.     Polskie Tovarsystwo informacji Naukowej     Pietruch-Reizes, Diana. Red.     Pietruch-Reizes, Diana. Red.     Technicznej (5 2001 ; Katowice) |      |
|                                            |                | Adres wydawniczy<br>Warszawa : Polske Towarzystwo Informacji<br>Naukowel: 2001                                                                                                  |      |

Po wpisaniu zapytania użytkownik otrzymuje wyniki, które może filtrować. Wpisując przykładowe hasło wyszukiwawcze - "filozofia"uzyskano 2 751 rekordów sklasyfikowanych tym hasłem.

|                                             |                | 70                                                                                                    | aloguj się 🛛 🔒 🏄     |
|---------------------------------------------|----------------|----------------------------------------------------------------------------------------------------|----------------------|
| WYPOŻYCZALNIA Q Kar                         | talog 🛄 E      | slioteki 💱 Sugestia 😧 Pomoc                                                                                                    |                      |
| Wyszukiwanie proste Wyszukiwan<br>filozofia | lie zaawansowa | e<br>Szukaj Podświetl frazę w wynikach: 🗆 Przeszukuj pełnotekstowo: 🗔                                                                                                    |                      |
| Znalezionych obiektów: 2 751                | «              | A A A A A A A A A A A A A A A A A                                                                                                    | a .                  |
| Autor                                       | *              | Eilozofia                                                                                                    |                      |
| Język                                       | *              |                                                                                                    | 2                    |
| Słowa kluczowe                              | *              | Nicola, Ubaldo Salwa, Mateusz (1979- ). Tł. Świat Książki                                                                                                    |                      |
| Data                                        | *              | Adres wydawniczy:<br>Warczawa - Świat Kojatki, Bartelamana                                                                                                    |                      |
| Dostępność                                  | *              | Media, 2006.                                                                                                    |                      |
| Kategorie                                   | *              | Eilozofia                                                                                                    | (CarOs               |
| Wydawca                                     | *              | Autor. Wispółautor Korporatywny :<br>Gulda, Mieczysław (1936-) Wyższa Szkoła Turystyki i Hotelarstwa<br>(Gdańsk)                                                                                                    | ?                    |
|                                             |                | Adres Widawniczy<br>Odańsk: WSTIH, 2000.                                                                                                    | <u>~~</u>            |
|                                             |                | Współautor:<br>Szymańska, Beata (1938- ). Red.<br>Adres wydawniczy:<br>Kraków: Wydaw. Uniwersytetu<br>Jagietlońskiego, cop. 2001.                                                                                                    |                      |
|                                             |                | Filozofia przyrody                                                                                                    | ( <mark>2-0</mark> ) |
|                                             |                | Współautor:         Współautor Korporatywny :           -Janeczek, Stanisław (1951-). Red         Katolicki Uniwersytet Lubelski Jana Pawła           -Starościć, Anna. Red         II. Wydawnictwo KUL           -Dąbek, Dartusz, Red         +Herda, Justyna. Red | •                    |

Istnieje możliwość zawężenia wyników wyszukiwania np. ograniczając wyszukiwanie tylko do tych publikacji, które są w dostępie publicznym (taki dokument oznaczany jest zieloną kropką). Do takich dokumentów użytkownik ma dostęp od razu, bez potrzeby rezerwacji i z każdego komputera (użytkownik nie musi korzystać z terminala w bibliotece i nie musi być zalogowany).

| ACADEMICA<br>WYPOŻYCZALNIA Q                                        | Katalog 🛄      | Biblioteki 💡 Sugestia 🚱 Pomoc                                                       | Zaloguj się |   |
|---------------------------------------------------------------------|----------------|-------------------------------------------------------------------------------------|-------------|---|
| Wyszukiwanie proste Wyszukia<br>filozofia                           | wanie zaawansc | wane<br>Szukaj Podświeti frazę w wynikach: 🗆 Przeszukuj pełnotekstowo: 🗔            |             |   |
| Znalezionych obiektów: 1<br>© Wyczyść filtrowanie<br>Autor<br>Język | *              | 20     30     50     100       Doktryna liberalizmu       Autor:       Gocko, Jerzy |             | ۲ |
| Słowa kluczowe<br>Dostępność<br>🕑 Dostępna publiczny 1              | *              | Zawiera się w:<br>Seminare T. 17, (2001), s. 369-392,                               |             |   |
| Kategorie<br>🕑 Artykuły 1                                           | *              |                                                                                     |             |   |

- 5. Rezerwowanie publikacji w serwisie Academica.
  - Publikacje chronione prawem autorskim mogą być wcześniej rezerwowane przez użytkownika. Dostęp do nich jest możliwy tylko z terminala w Ośrodku Informacji Naukowej Biblioteki PWSZ.
  - Publikacje w serwisie mogą być czytane tylko przez jednego użytkownika, istnieje możliwość rezerwacji wybranej publikacji na określony dzień i godzinę. Użytkownik może sprawdzić dostępność publikacji, czyli terminy, w których publikacja nie jest zarezerwowana.
  - Rezerwacji publikacji może dokonywać użytkownik lub bibliotekarz poprzez formularz rezerwacyjny na wybrane terminy, na najbliższe 14 dni. Rezerwować można maksymalnie 10 publikacji na 3 dowolnie wybrane dni, w godzinach pracy Biblioteki PWSZ. Jednocześnie można korzystać z 5 publikacji.

| Adres wydawn<br>Wrocław: Wyd<br>Doinośląskiej  | 11 Tytuł Data<br>ziałaniu : pedago<br>ikcy:<br>Jawnictwo Nauków | ogika i antro           | opologia zaang<br>Wispółautor<br>Bennett, John W<br>Čenńnkova, Har<br>•Gołębniak, Bogi    | jażowane<br>Alliam (1915-19)<br>ia (1973- ). Red       | 3)                                              |                                                                                                    | t                                                                           |
|------------------------------------------------|-----------------------------------------------------------------|-------------------------|-------------------------------------------------------------------------------------------|--------------------------------------------------------|-------------------------------------------------|----------------------------------------------------------------------------------------------------|-----------------------------------------------------------------------------|
| Adres wydawn<br>Wrocław: Wyd<br>Doinośląskiej  | I Tytur Data<br>ziałaniu : pedago<br>ilcov<br>ławnictwo Naukowi | ogika i antro           | opologia zaang<br>Wispółautor<br>•Bennett, John W<br>•Červinkova, Har<br>•Gołębniak, Bogi | <b>Jażowane</b><br>11liam (1915-197<br>Ja (1973-). Ref | 3)                                              |                                                                                                    |                                                                             |
| Adres wydawn<br>Wrocław Wyd<br>Dolnośląskiej   | ziałaniu : pedago<br>iiczy:<br>fawnictwo Naukowo                | ogika i antro<br>(<br>• | opologia zaang<br>Współautor<br>•Bennett, John VI<br>•Červinkova, Har<br>•Gołębniak, Bogi | gażowane<br>(Illiam (1915-19)<br>ia (1973- ). Red.     | '3)                                             |                                                                                                    |                                                                             |
| Adres wydawn<br>Vrocław: Wyd<br>Dolnośląskiej  | iiczy.<br>Jawnictwo Naukowi                                     |                         | Współautor<br>•Bennett, John V<br>•Červinkova, Har<br>•Gołębniak, Bogi                    | Alliam (1915-19)<br>(a (1973- ). Red.                  | (3)                                             |                                                                                                    |                                                                             |
| Adres wydawn<br>Wrocław : Wyd<br>Dolnośląskiej | iiczy:<br>Jawnictwo Naukowi                                     |                         | •Bennett, John V<br>•Červinkova, Har<br>•Gołębniak, Bogi                                  | Alliam (1915-19)<br>1a (1973- ). Red.                  | (3)                                             |                                                                                                    |                                                                             |
| Adres wydawn<br>Wrocław : Wyd<br>Dolnośląskiej | liczy<br>Jawnictwo Naukow                                       | :                       | <ul> <li>Cervinkova, Har</li> <li>Gołębniak, Bogi</li> </ul>                              | 1a (1973- ). Red.                                      |                                                 |                                                                                                    |                                                                             |
| Adres wydawn<br>Wrocław : Wyd<br>Dolnośląskiej | liczy.<br>Jawnictwo Nauków                                      |                         |                                                                                           | astarra Duruta, P                                      | ted.                                            |                                                                                                    | Zarezerv                                                                    |
| Wrocław : Wyd<br>Dolnośląskiej                 | lawnictwo Naukow                                                |                         |                                                                                           |                                                        |                                                 |                                                                                                    | -                                                                           |
| Domosidario                                    | Cakok Marezai con                                               | e<br>o 2010             |                                                                                           |                                                        |                                                 |                                                                                                    |                                                                             |
| . ~                                            |                                                                 |                         |                                                                                           |                                                        |                                                 |                                                                                                    |                                                                             |
| ngazowane m                                    |                                                                 |                         |                                                                                           |                                                        |                                                 |                                                                                                    |                                                                             |
|                                                |                                                                 |                         |                                                                                           |                                                        |                                                 |                                                                                                    |                                                                             |
| Pt So<br>3.Paź 4.Paź                           | Nie Pon<br>5. Paź 6. Paź                                        | Wit<br>7. Paž           | Śr Cz<br>8. Paž 9. P                                                                      | w Pł<br>Paź 10. Paź                                    | So N<br>11. Paź 12. 1                           | e Biblioteka niecz<br>Paź Publikacja niedo<br>Publikacja doste                                     | ynna<br>ostępna<br>ępna                                                     |
| Pt So<br>3.Paź 4.Paź 1                         | Nie Pon<br>5. Paź 6. Paź                                        | Wt<br>7. Paž            | Šr Cz<br>8. Paž 9. P                                                                      | w Pt<br>Paž 10. Paž                                    | So N<br>11. Paź 12. L                           | e Biblioteka niecz<br>Paź Dublikacja niedo<br>Publikacja doste<br>Zarezerwowany                    | ynna<br>ostępna<br>ępna<br>blok                                             |
| Pt So<br>3.Paž 4.Paž 1                         | Nie Pon<br>5. Paź 6. Paź                                        | Wt<br>7. Paž            | Šr Cz<br>8. Paž 9. P                                                                      | w Pł<br>aź 10. Paź                                     | S0 N<br>11. Paź 12.1                            | e Biblioteka niecz<br>Paź Publikacja niedu<br>Publikacja odsta<br>Zarezerwowany<br>Brak dostępnych | ynna<br>postępna<br>pina<br>blok<br>1 terminali<br>nna rezervacje w bro cra |
| Czy                                            | taj 🌑 Rezer                                                     | taj 👒 Rezerwacje 📃 Bi   | taj 🖜 Rezerwacje 📃 Biblioteki                                                             | taj 🖜 Rezerwacje 📃 Biblioteki 🛇 Sugestia               | taj 🖜 Rezerwacje 📃 Biblioteki 🖓 Sugestia 🕢 Pomo | taj 🖜 Rezerwacje 📃 Biblioteki 🖓 Sugestia 🚱 Pomoc                                                   | taj 🖜 Rezerwacje 📃 Biblioteki 🖓 Sugestia 🕢 Pomoc                            |

/ Użytkownik loguje się na swoje konto użytkownika, aby zarezerwować publikację (jeżeli nie posiada konta zob. pkt. 1).

| WYPOZYCZALNI                                                           | à a                        | Katalog                        | (iiii)              | Biblioteki                         | Ŷ      | Sugestia            | 0 | Pomoc |
|------------------------------------------------------------------------|----------------------------|--------------------------------|---------------------|------------------------------------|--------|---------------------|---|-------|
| .ogowanie do biblic                                                    | oteki                      |                                |                     |                                    |        |                     |   |       |
| Caloguj się do Biblio<br>Jeśli nie jesteś zaro                         | oteki, w któ<br>sjestrowan | irej jesteš za<br>ym użytkowni | rejestro<br>ikiem s | owanym użytkow<br>kontaktuj się zn | wikier | m.<br>na biblioteka | 1 |       |
|                                                                        | Tenner                     |                                |                     |                                    |        |                     | 1 |       |
|                                                                        |                            | CO. D. LOW PROPERTY OF A 1970  |                     |                                    |        |                     |   |       |
| Wybierz Bibliotekę:                                                    | Bibliotek                  |                                |                     |                                    |        |                     |   |       |
| Aybierz Bibliotekę:<br>Aybierz terminai:                               | -                          |                                |                     |                                    |        |                     |   |       |
| Wybierz Bibliotekę:<br>Wybierz terminał:<br>Numer karły bibliotecznej: | -                          |                                |                     |                                    |        |                     |   |       |

/ Użytkownik rezerwuje publikację klikając w ikonkę z zakładką.

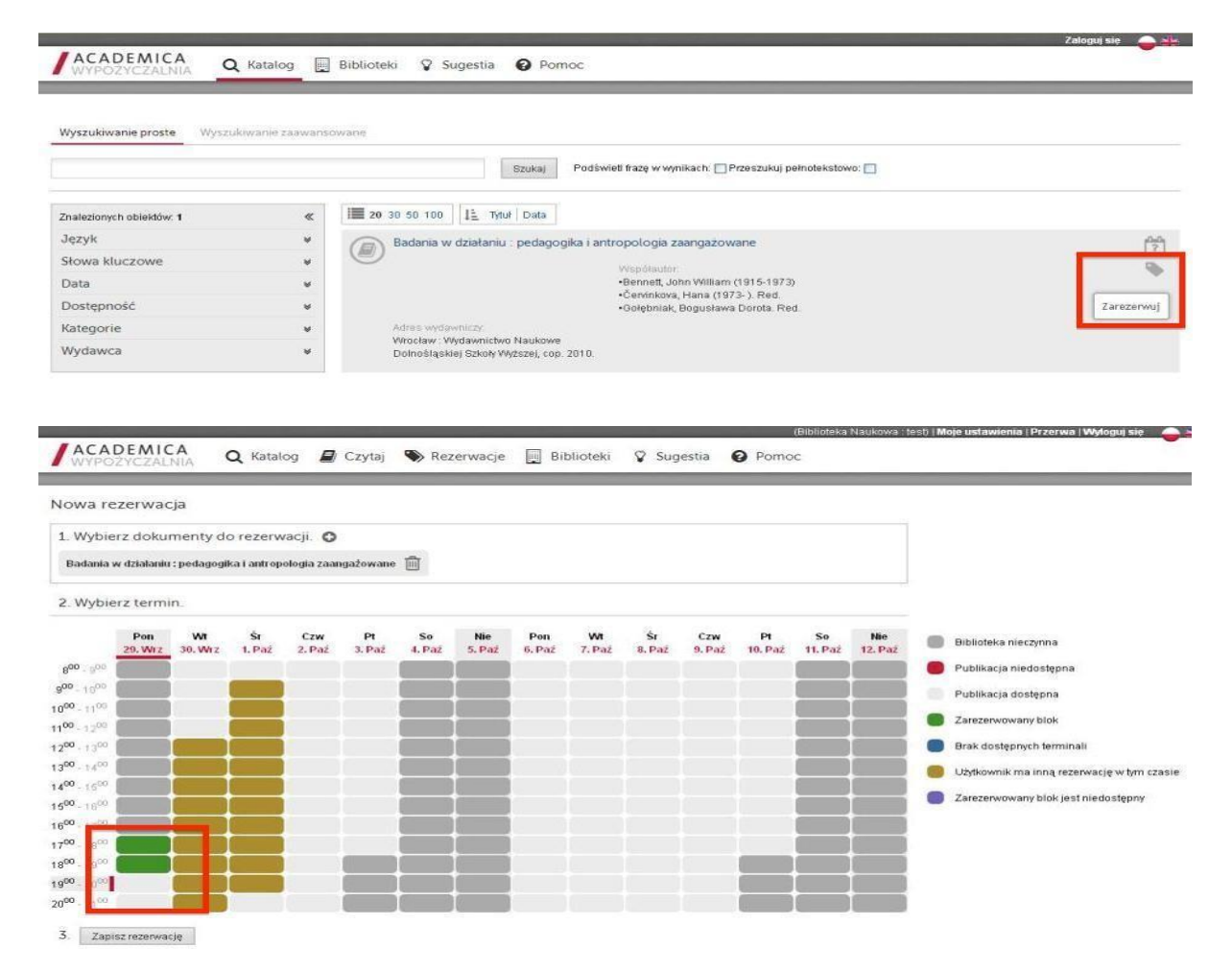

Uwaga: Rezerwując książkę użytkownik rezerwuje jednocześnie miejsce przy terminalu w Ośrodku Informacji Naukowej Biblioteki PWSZ. Aby nie utracić możliwości skorzystania z tego terminala musi przybyć do swojej biblioteki na czas (po 15 min. spóźnienia rezerwacja terminalu może zostać anulowana).

1

- 6. Przeglądanie publikacji bez rezerwacji.
- Jeżeli użytkownik zdecydował się skorzystać z niezajętego terminala bezpośrednio w bibliotece, może przeglądać wszystkie publikacje, które aktualnie nie są czytane przez innych użytkowników Academiki. Wystarczy kliknąć w tytuł wyszukanej pozycji, aby przejść do pełnego tekstu.

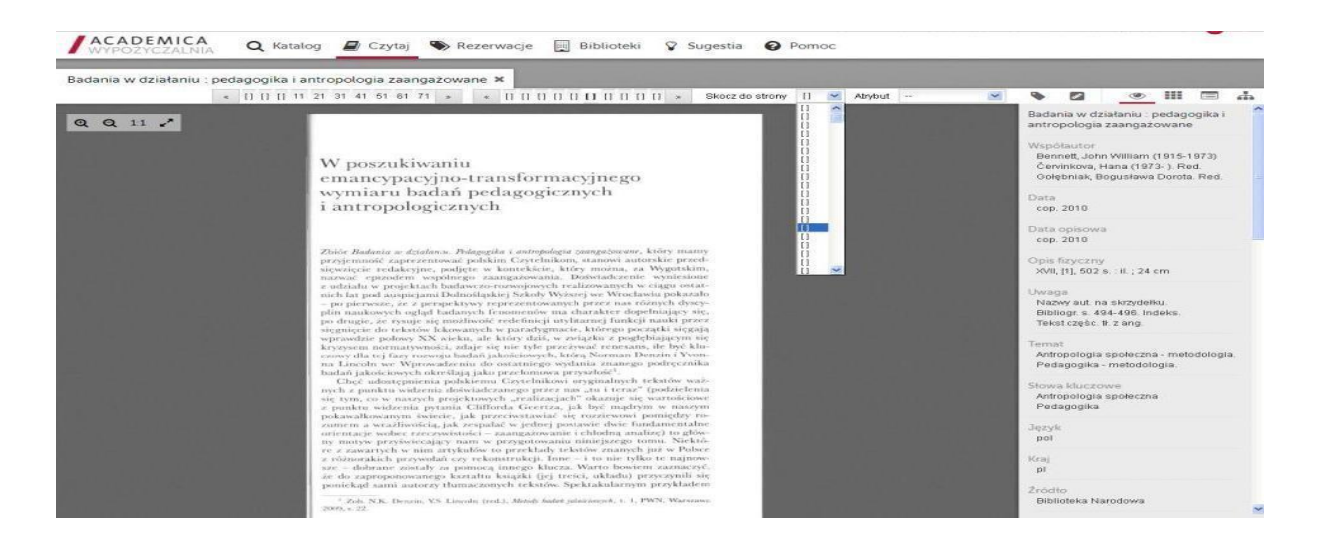

- 7. Kopiowanie danych z publikacji Academica.
- Ze względu na ochronę praw autorskich, na terminalu z serwisem Academica użytkownik nie skorzysta z edytora tekstu. Może jednak zapisywać fragmenty (cytaty) publikacji oraz swoje uwagi na kartce papieru (laptopie, smartfonie), robić zdjęcia ekranu lub wykorzystać dostępny w serwisie **Notatnik.** Do Notatnika może skopiować tekst o długości nie przekraczającej jednej kartki maszynopisu. Zawartość notatnika może przeglądać i edytować na każdym innym komputerze, po zalogowaniu się do serwisu (z użyciem tego samego numeru karty bibliotecznej).

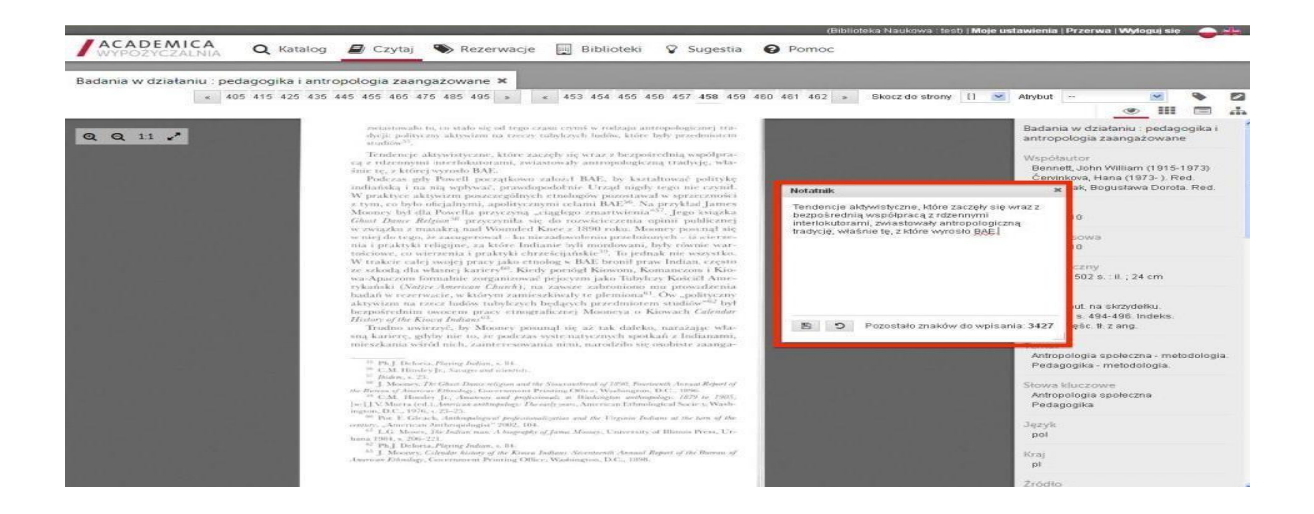

Terminal systemu Academica dostępny jest w Ośrodku Informacji Naukowej w Bibliotece Państwowej Wyższej Szkoły Zawodowej w Raciborzu.

mgr Stanisława Furman tel. 32 415-50-20 wew. 152 email: stanislawa.furman@pwsz.raciborz.edu.pl

Katarzyna Zwolińska tel. 32 415-50-20 wew. 152 email: katarzyna.zwolinska@pwsz.raciborz.edu.pl

Zachęcamy do korzystania z bezpłatnego dostępu do zasobów elektronicznych systemu Academica.